## Tutoriel pour faire une demande de bourses sur ordinateur :

Pour cela, vous devez vous connecter au téléservice bourse via Educonnect en tant que responsable légal avec votre identifiant et mot de passe (ou par France Connect) :

| 🗾 ÉduConnect                                                                                                   |                                                                                                    | ← Changer de profil  |                                |  |
|----------------------------------------------------------------------------------------------------|----------------------------------------------------------------------------------------------------|----------------------|--------------------------------|--|
| Le compte ÉduConnect peut                                                                                      | Ç<br>A Responsable d'élève                                                                                                    |                      |                                |  |
| donner accès :<br>• aux démarches en ligne, comme la fiche<br>de renseignements, la demande de<br>bourse etc : | Je me connecte avec mon compte ÉduCo                                                                                                    | nnect                | Vous pouvez                    |  |
| <ul> <li>à l'espace numérique de travail (ENT) ;</li> <li>au livret scolaire.</li> </ul>                       | Identifiant Identifiant Identifiant au format p.nomXX                                                                                                    | dentifiant oublié? → | demander la<br>réinitialisatio |  |
|                                                                                                    | Mot de passe Mot                                                                                                    | t de passe oublié? → | de votre mot<br>de passe       |  |
|                                                                                                    | Se connecter<br>Je n'ai pas de compte →                                                                                                    |                      | Educonnect e<br>envoyant un    |  |
|                                                                                                    | ou                                                                                                    |                      | Mme Kaddo                      |  |
|                                                                                                    | Je me connecte avec FranceConnect                                                                                                    |                      |                                |  |
|                                                                                                    | S'identifier avec<br>FranceConnect                                                                                                    |                      |                                |  |
|                                                                                                    | Qu'est-ce que FranceConnect ? L <sup>3</sup><br>FranceConnect vous permet d'accéder à de nombreux services de l'É<br>compte dont vous disposez déjà. Utilisez-le pour ÉduConnect ! | État en utilisant un |                                |  |
|                                                                                                    |                                                                                                    |                      |                                |  |

Dans l'onglet *accueil*, vous cliquerez sur *mes services*.

| MINISTÈRE<br>DE L'ÉDUCATION<br>NATIONALE<br>ET DE LA JEUNESSE<br>Agent<br>Annene                            | E Se déconnecter                                                |  |  |  |  |
|----------------------------------------------------------------------------------------------------|-----------------------------------------------------------------|--|--|--|--|
| Accueil Mes services Contact                                                                                |                                                                 |  |  |  |  |
| Fil des évènements<br>Aucun évènement à venir.                                                              |                                                                 |  |  |  |  |
| Informations générales                                                                                      | ^                                                               |  |  |  |  |
| Vous avez un ou plusieurs enfants scolarisés à l'école élémentaire, au collège ou au lycée                  |                                                                 |  |  |  |  |
| Remarque : Si vous n'êtes pas représentant(e) légal(e), aucun service n'es                                  | t actuellement disponible pour les enfants à votre charge.      |  |  |  |  |
| En qualité de représentant(e) légal(e), vous pouvez accéder aux servio                                      | es en ligne pour vos enfants depuis le menu Mes services.       |  |  |  |  |
| Retrouvez sur le portail Scolarité Services toutes les informations dont vous avez b<br>démarches en ligne. | esoin pour suivre la scolarité et réaliser rapidement certaines |  |  |  |  |

Vous pouvez par exemple...

Dès l'école élémentaire :

Consulter le livret du CP à la 3e et télécharger notamment les diverses attestations présentes

• Si votre enfant entre en 6e : l'inscrire dans son collège (s'il propose le service)

<u>A partir du collège</u> :

Cette étape vous permettra d'accéder à cette page ou vous devrez cliquer sur *demande de bourse*.

| Mes services                       | Mes enfants                                                                                                    |
|------------------------------------|----------------------------------------------------------------------------------------------------|
| <sup>①</sup> Actualités            | Message de l'établissement                                                                                                    |
| Demande de                         | Bienvenue                                                                                                    |
| bourse                             | sur les TÉLÉSERVICES                                                                                                    |
| Fiche de<br>renseignements         | du collège CHARLES PEGUY                                                                                                    |
| □ Livret scolaire<br>du CP à la 3e | 78150 LE CHESNAY                                                                                                    |
|                                    | Tel : 01.39.54.09.57                                                                                                    |
|                                    | Mail : ce.0783252L@ac-versailles.fr                                                                                                    |
|                                    | Ce service vous permettra de faire l'inscription au collège de votre enfant, faire une demande de bourses et réaliser<br>les opérations d'orientation post 3° |
|                                    | Les familles rencontrant des difficultés peuvent se rapprocher du service de gestion en prennant contact avec Mme<br>KADDOUR.                                 |
|                                    |                                                                                                    |

Enfin, il vous appartient de choisir l'option proposée à savoir **je fais ma demande en ligne** ou **je télécharge un dossier papier**.

## Ma demande

| Deux options s'offr                                                                                                    | ent à vous :                                                                                                    |                                                                                                    |
|----------------------------------------------------------------------------------------------------|----------------------------------------------------------------------------------------------------|----------------------------------------------------------------------------------------------------|
| JE TÉLÉCHARGE<br>PAPIE                                                                                                    | UN DOSSIER<br>ER                                                                                                    | MA DEMANDE EN<br>LIGNE                                                                                                    |
| J'imprime le dossier<br>retourne à l'établiss<br>accompagné des ju                                                                      | r et je le Je transmets<br>sement demande de<br>stificatifs.                                                                                                    | en quelques clics ma<br>e bourse.                                                                                                    |
| <ul> <li>O Actualités</li> <li>Demande de bourse</li> <li>2 Fiche de renseignements</li> <li>□ Livret scolaire du CP à la 3e</li> </ul> | Déposer un dossier     Nous contacter       Étape 1 sur 3     Récupération des informations       Etape sulvante : Informations fiscales     Etape sulvante : Informations fiscales       (*) Réponses obligatoires     Saisissez ici le numéro fiscal qui figure sur votre avis d'impôt 2024 (sur les revenus de 2023)       Numéro fiscal*     T       (*) Répenses obligatoires     Saisissez ici le numéro fiscal * | J'indique mon numéro fiscal (sur<br>ma déclaration d'impôt) et je suis<br>les quelques étapes.<br>Les parents élevant seul leur(s)<br>enfant(s) doivent également<br>fournir une attestation de<br>paiement de la CAF pour justifier<br>de leur statut « parent isolé »<br>(case T cochée sur l'avis |